## WebIAP Monthly EOC Training

## Month 3

## **TASKS: Logging into WebIAP and Accessing Incident Dashboard**

- Open the Internet browser (except Internet Explorer) and type <u>https://webiap.iapsoftware.com/IAP6/Account/Login</u> into the address bar.
- 2. Log In Type the User Name and Client Code information into the fields provided.

Click the **Arrow** to proceed.

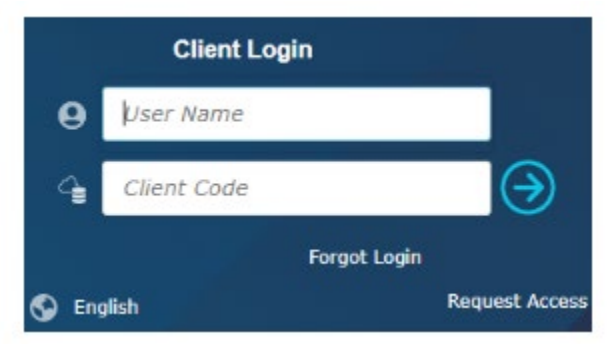

## Notes:

User Name = UCINet ID email (do not use any other version of your email address) Client Code = UCI

If there are any issues, please reach out to the Training & Exercise Coordinator.

3. Log into Single Sign-On (SSO – Duo) by filling in your UCInetID and Password

|                              | UCI University of<br>California, Irvine                                      |
|------------------------------|------------------------------------------------------------------------------|
| Lo                           | gin with your UCInetID                                                       |
| UCInetID                     |                                                                              |
| Password<br>Forgot your pass | sword?                                                                       |
|                              | Login                                                                        |
| ŀ                            | Activate my UCInetID • Need help logging in?<br>View recent account activity |
|                              |                                                                              |

4. Click on either "Send Me a Push" or "Enter a Passcode" depending on your preference

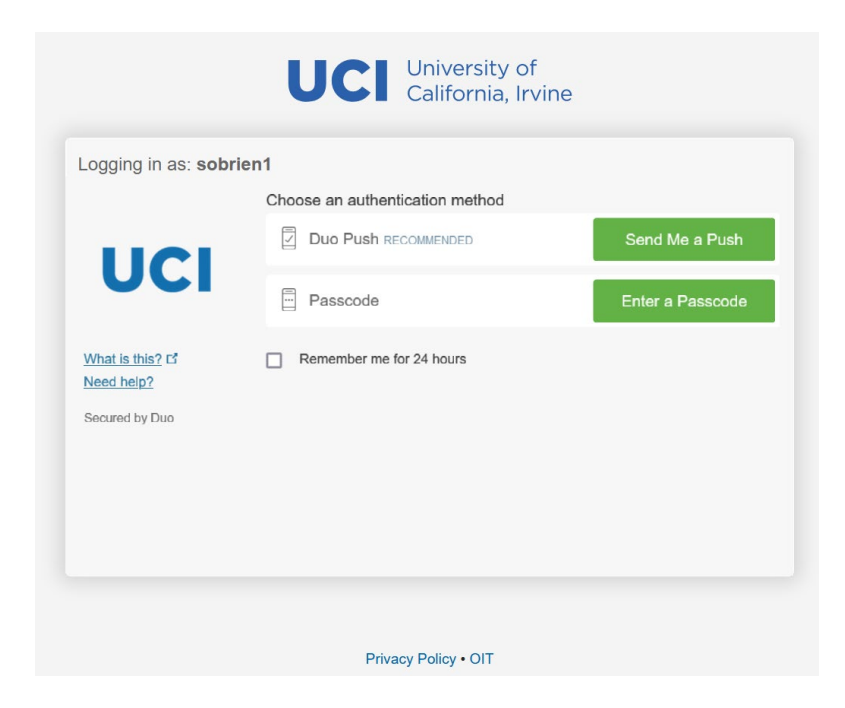

5. On your mobile device, click on the green check ("Approve") button

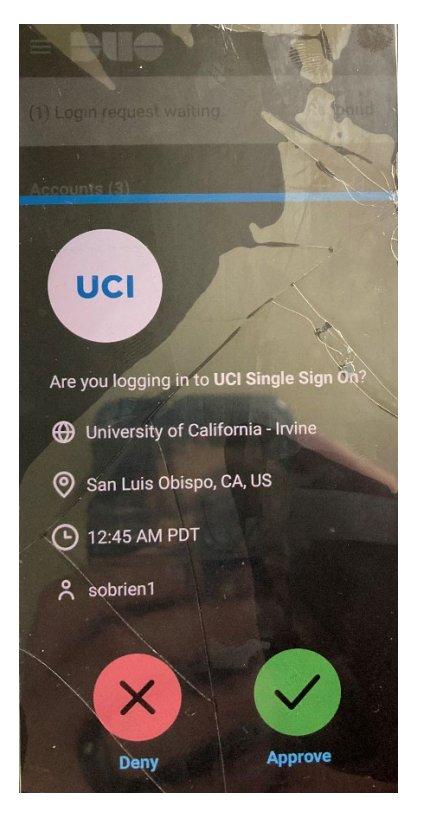

6. Click on the "Monthly EOC Training" incident and click on "Open"

| Incident Name =             | Asset =                   | Category = | Incident Date =  |                |
|-----------------------------|---------------------------|------------|------------------|----------------|
| Ionthly EOC Training        | Aldrich Hall (ALH)        | Training   | 01/27/2023 12:59 |                |
| olunteer Emergency Respons  |                           | Training   | 11/29/2022 09:37 |                |
| Vildfire Part 2             |                           | Training   | 06/28/2022 12:00 |                |
| Vildfire Part 1             |                           | Training   | 06/28/2022 08:00 |                |
| M App Demo - Infrastructure | Gateway Study Center (GC) | Training   | 06/03/2022 10:00 | Open           |
| rotest                      | Aldrich Hall (ALH)        | Real Event | 04/26/2022 10:00 |                |
| esting App Feature          |                           | Training   | 11/17/2021 09:26 |                |
| esting app                  | Athletics                 | Training   | 11/17/2021 00:00 | Map View       |
|                             |                           |            |                  | Create         |
|                             |                           |            | •                | Administration |

7. Use the drop-down menu on the navigation bar to select your section

| Know Your Zone // Emergency     C      thttps://webiap.i                                                                                                    | r M <b>x │ Q</b> amazo | n individual lanyards ama: 🗙 🗍 🗰 Home Pa<br>AP6/                                                                                                    | ge x +                                                                                                    |                                                                                                    |                                                                                                    |
|----------------------------------------------------------------------------------------------------|------------------------|----------------------------------------------------------------------------------------------------|----------------------------------------------------------------------------------------------------|----------------------------------------------------------------------------------------------------|----------------------------------------------------------------------------------------------------|
| Initial Response 🗸 🛞                                                                                                    | Home Monthly           | EOC Training - Dashboard X                                                                                                    | Monthly EOC Training                                                                                                    | V   Initial Response                                                                                                    |                                                                                                    |
| Initial Response     Uci Management                                                                                                    | 05                     | 🛛                                                                                                    |                                                                                                    |                                                                                                    |                                                                                                    |
| <ul> <li>Planning</li> <li>Operations</li> <li>Logistics</li> <li>Finance/Admin</li> <li>E OC</li> <li>Mapping</li> <li>Jonane</li> <li>201-2 - Summary of Current At<br/>ICS 201-4 - Summary</li> <li>ICS 202 - Incident Objectives</li> <li>ICS 203 - Organization Assignment<br/>ICS 204 - Assignment List</li> <li>ICS 205 - Site Safety Plan</li> </ul> | Google                 | cation<br>Santa Bectar<br>Santa Mong Bech<br>Long Bech<br>Ivine<br>Vong Bech<br>Vong Bech<br>Vong Vong Vong Vong Vong Vong Vong Vong | San<br>Bernardino<br>ational Forest. Joshua Tree<br>Rister<br>National Park<br>Diggo Diggo Di | Incident Details 01/27/020312:59 At approximately 647 a.m. Verdes fault. It produced a not 1.5m (5-6 N) along th Beach to San Clemente. Objectives | on May 17, 2023, an M5.<br>sunami with a FASTER Is Southern California coass<br>w More<br>This information does<br>Click here to |
| ICS 214a - Individual Log<br>ICS 202a - Command Direction                                                                                                    | Timeline               |                                                                                                    |                                                                                                    | Weather                                                                                                    |                                                                                                    |
| ICS 205a - Communications List                                                                                                    | 01/27/2023<br>12:59    | Incident Occurred                                                                                                    |                                                                                                    | <u> </u>                                                                                                    | 56° Fahrenheit<br>Wind 4 mph From N                                                                                              |
| Incident Critique                                                                                                    | 03/01/2023<br>14:28    | Matt Gudorf: This is a test                                                                                                    |                                                                                                    | 03/07/2023<br>10:28                                                                                                    | Mostly Sunny                                                                                                    |
|                                                                                                    | 03/01/2023<br>14:49    | Aileen Seav: This is a test.                                                                                                    |                                                                                                    | Tuesday<br>Mar 7                                                                                                    | Tuesday Ni<br>Mar 7                                                                                                    |
|                                                                                                    | 03/01/2023<br>14:57    | Anne Krieghoff:                                                                                                    |                                                                                                    | <b></b>                                                                                                    |                                                                                                    |

8. You should now have your section's name at the top of the navigation bar and only the ICS forms your section is responsible for

| C U nttps://webiap.ia                                                                                                    | apsottware.com/IAPb/                      |                                                                                                    |
|----------------------------------------------------------------------------------------------------|-------------------------------------------|----------------------------------------------------------------------------------------------------|
|                                                                                                    |                                           | Monthly EOC Training                                                                                   |
| Operations 🔻 🔦                                                                                                    | Home Monthly EOC Training - Dashboard 🗙 📑 |                                                                                                    |
| Q Form Search $\rightarrow$                                                                                                    | ☞ Ø ·C→ ··· Ø                             |                                                                                                    |
| Check In/Out<br>ICS 202 - Incident Objectives<br>ICS 204 - Assignment List<br>ICS 214 - Unit Log<br>ICS 214a - Individual Log<br>ICS 231 - Meeting Summary | Incident Location                         | loshua Tree<br>ational Park CoLoRy<br>RESE<br>Mendenti<br>Mendenti<br>Mendenti<br>Mendenti<br>Mendenti |
|                                                                                                    | Timeline                                  |                                                                                                    |
|                                                                                                    | 01/27/2023<br>12:59 Incident Occurred     |                                                                                                    |
|                                                                                                    | 03/01/2023 Matt Gudorf: This is a test    |                                                                                                    |

9. Log out of WebIAP by clicking on door symbol in top right corner

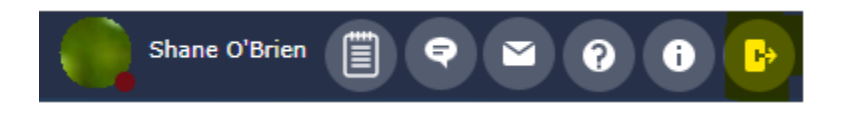

10. Fill out Training Feedback Form: <u>https://uci.co1.qualtrics.com/jfe/form/SV\_cVILPMmKdPEZ3Qq</u>